# 海口市美兰区 2022 年校园公开招 聘教师工作报名系统操作指南

一、考生需进入人事考试网上服务平台 (http://ks.zhipin0898.com/index.php)

|    | 人事方巩网工                                | 服务牛口                                 |                        |
|----|---------------------------------------|--------------------------------------|------------------------|
| 项目 | · · · · · · · · · · · · · · · · · · · | 根名项目                                 | <b>★</b> 天正以工公众考<br>查询 |
| 序号 | 项目名称                                  | 时间                                   | 状态                     |
| 1  | 海口市美兰区2022年省内设点面向高校校园公开招聘教师工作         | 2022-05-16 08:00 至 2022-05-<br>12:00 | 20 报名将开始,点击进入          |
| 2  | 保亭县2022年保亭中学高中学科教师招聘                  | 2022-05-15 09:00 至 2022-05-<br>16:00 | 21 报名将开始,点击进入          |

#### 二、找到所要报名的考试,点击进入报名界面

#### 三、点击左上角的考生由此进入进行新用户注册

| 当前位置: 首页 >> 海口市美兰区2022年省内设点面向高校校园公开招聘教师工作 | 97 <b>1</b> 52 |
|-------------------------------------------|----------------|
| ★ 考生由此进入 ■ 重要通知                           |                |
|                                           |                |

#### 下图为新用户注册界面,考生需填写身份证号码和密码进行注册

| 报名首页   专题首页   报名登附 | 查询/打印资审结果   信息修改   打印准考证   成绩查询                                                           |  |
|--------------------|-------------------------------------------------------------------------------------------|--|
| 当前位置: 首页 >> 网上报名   |                                                                                           |  |
| 操作流程               | ▶ 网上报名                                                                                    |  |
| 1 🍺 考生登陆并设置密码      |                                                                                           |  |
| 2 🐸 开始报名           | 第1步 填写个人信息并设置密码                                                                           |  |
| 3 阅读报名须知并签订诚 信承诺书  | 身份证号:                                                                                     |  |
|                    | 再次输入身份证号: *                                                                               |  |
| 4 【 填写报考信息         | 密码说明: *在报名信息修改、准考证打印诸儒要这个密码,请将这里的密码牢记!                                                    |  |
| 选择报考职位             | 密 码:                                                                                      |  |
| 填写资格审查表            | 请再次输入密码: 📃 🔹                                                                              |  |
| 确认报考信息             | 联系信息: «以下信息在忘记密码,在需要身份认证的场合时会开到,请如实填写!                                                    |  |
| 5 🕛 上传照片,等待审核      | 手机号码: *                                                                                   |  |
| 6 💋 查看资格审查结果       | 特别提示: 1. 请在半角状态下输入信息,密码长度为6-20位之间,必须为字母和数字组合!<br>2. 姓名中若出现没有的汉字请用同音汉字加"[]"代替,"喆"用"[哲]"代替! |  |
|                    | 已注册用户登录 下一步>>                                                                             |  |

(注意:手机号码填写完毕要再三检查,此处不可在修改;左手边的报名流程是提醒考生进行的阶段,无法点击操作)

## 四、注册完毕之后点击下一步(网上报名诚信承诺书)

| 第3步 阅读报名须知并签订诚信承诺书                                                                                                    |
|----------------------------------------------------------------------------------------------------|
| 网上报名协议                                                                                                    |
| <ol> <li>考生必须完全同意所有条款,方可进行网上报名。</li> <li>考生本人已经认真阅读、理解并认同本网站提供的关于本项考试全部文件的内容,确信本人符合本项考试报名条件,并且自愿遵<br/>守(考场规则)和考试纪律,考生不符合报名条件而振名的,一些发现即取消报考资格,考试成绩无效;考生考试时如发生违纪违规行<br/>为,按有关规定严肃处理。</li> <li>考生保证本人规交的个人信息资料真实,正确,并将对个人信息不真实或不正确而导致无法参加考试以及其他直接或间接后展负<br/>表。</li> <li>考生保证本人规交的个人信息并确认报名后,即作出读考生对所损交信息内容真实性,正确性的承诺,不得再作更改。</li> <li>考生本人在规交个人信息并确认报名后,即作出读考生对所损交信息内容真实性,正确性的承诺,不得再作更改。</li> <li>考生本人报名成功后,将使用自己设定的用户名和密码作为登录本网站的依据。考生本人应妥善保管用户名和密码并保证不向任<br/>何他人遗露。否则,后展自负。</li> <li>考生本人理解并同意,在报名过程中出现不可抗力所引起的无法正常报名的情况,本网站不承担任何直接或间接的责任。</li> <li>考生本人理解并同意,在报名成功后,由于本网站系统出现问题影响考生参加考试,本网站可能提供的补偿仅限于在规定时限内<br/>帮助中继重新投名,不要相任何其他条件。</li> </ol> |
| 帮助安排重新报名,不承担任何其他责任。                                                                                                    |
| 1                                                                                                    |
| 郑武提示                                                                                                    |
| 本承诺书遍过按"同意"按钮视同本人签字同意                                                                                                    |
| 海口市美兰区 2022 年省内设点面向高校校园公开招聘                                                                                                    |
| 海口市美兰区 2022 年省内设点面向高校招聘<br>我已仔细阅读 公告等文件,清楚并理解其内容。在此教郑重承诺:                                                                                                    |
| 一、保证自觉遵守 海口市美兰区2021年省内设点校园公开招聘工作 有关政策规定:                                                                                                    |
| 二、保证真实、准确地提供本人个人信息、证明资料、证件等相关材料;                                                                                                    |
| 三、认真履行报考人员的各项义务:                                                                                                    |
| 四、遵守考试纪律,服从考试安排,不舞弊或协助他人舞弊;                                                                                                    |
| 五、本人保证遵守以上承诺,如有违反,本人自愿承担相应责任。                                                                                                    |
| 承诺人身份证号: disconfigures.<br>承 诺 签订时间: 2021年03月14日                                                                                                    |
| 不同意 已阅知并同意上述所有协议和内容                                                                                                    |
| 0                                                                                                    |

(注意:需仔细阅读承诺书及检查自己的信息是否正确;正确之后 点击同意切换到下一个环节)

| 报名流程       | 國上級名                                                                                                    |
|------------|----------------------------------------------------------------------------------------------------|
| 考生登時并设置世俗  | A. 2 - 194-106 日<br>第46.1 第日后半位由, 西洋尼半行山                                                                                                    |
| 开始撤名       |                                                                                                    |
| 网读报名然的并签订说 | 证件号码:<br>考试名称:)                                                                                                    |
| 10.400-0   | 报考单位:-请选择- +                                                                                                    |
| 编写报考信息     | 报考岗位: 1001 - 管理肉1 -                                                                                                    |
| 透耀报专职位     | <<上一時 下一歩>>>                                                                                                    |
| 填写资格审查表    | Security and a security of Security Security Sec |
| 時以报考信息     |                                                                                                    |
| 上传照片,等待审核  |                                                                                                    |
| 查查資格率查结果   |                                                                                                    |
| 1000       |                                                                                                    |

五、选择单位和岗位(左手边的报名流程会提醒你进行的步骤)

(注意:先选择单位之后再选择岗位,避免报错岗位;选择完毕之 后点击下一步) 六、仔细填写资格审查表信息

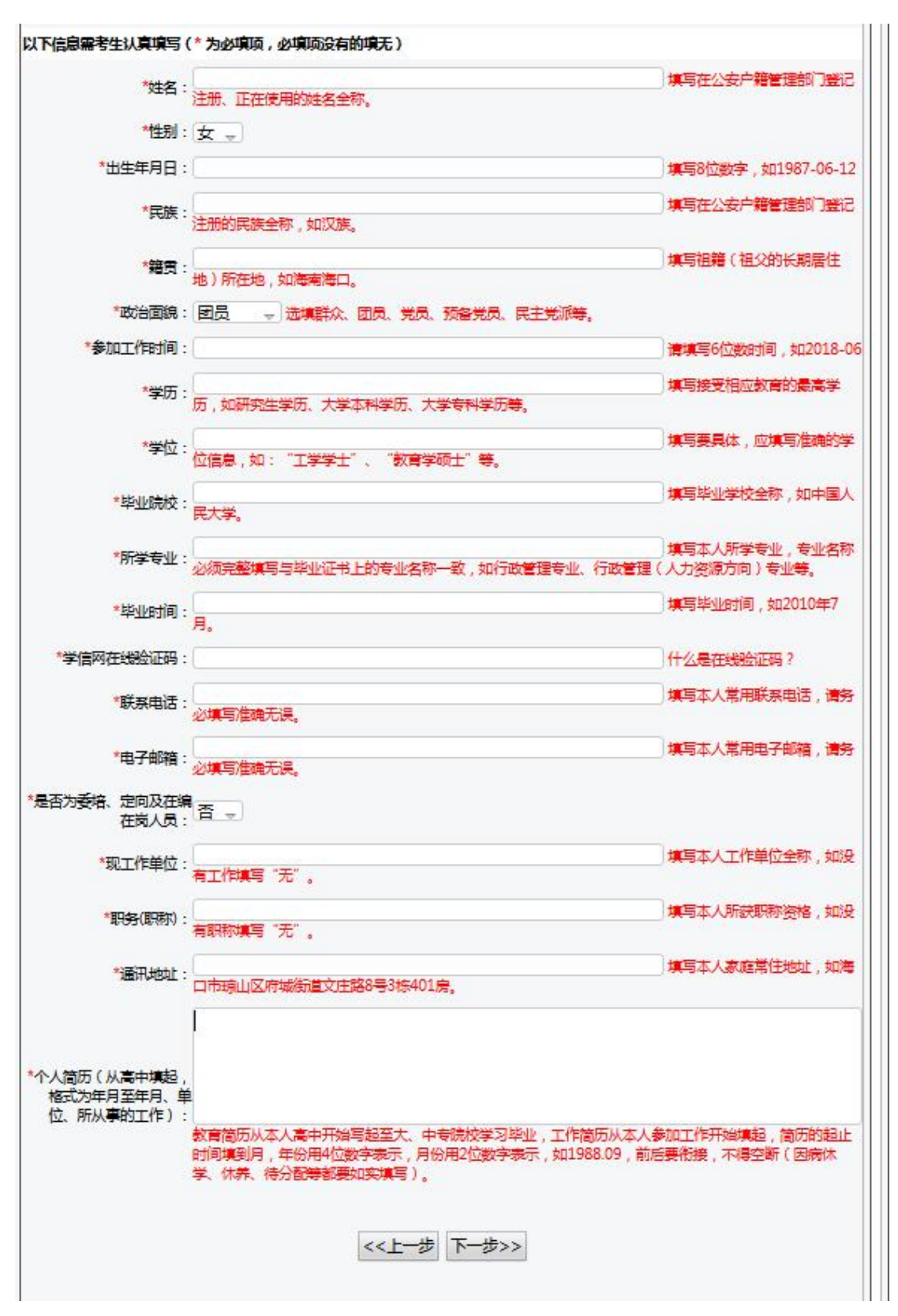

(注意:确认填写的信息真实有效;检查无误之后点击下一步)

#### 七、系统会再一次和你确认你所报考的岗位

|           | <mark>第4步-3</mark> 确认报考信息 |   |
|-----------|---------------------------|---|
| 您的身份证号:   |                           | ] |
| 你研究是我的新行。 |                           | 1 |

### 八、添加证明材料照片

| 第5步 上传证明材料和电子照片                                                                                                    |
|----------------------------------------------------------------------------------------------------|
| 相关证明材料(附件名称跟材料名称需一致,如需删除,请选中后按删除证明材料按钮)<br>上传材料要求:有效身份证正、反二面合并成一张图片;有效户口本首页及本人页图片;学历、学位证书;登陆中国高等教育学生信息网<br>(学信网)(http://www.chsi.com.cn/xlcx/lscx.jsp)打印的学历认证材料《教育部学历证书电子注册备案表》(附有二维码标识);应聘<br>时已与工作单位建立人事(劳动)关系的人员报考须经所在工作单位同意,出具同意报考的意见(加盖公章),在编在岗中小学教师报考人<br>员须提供所在单位及县以上教育主管部门同意报考的证明(加盖公章);留学回国和在港澳台取得学历的应聘人员,还须出具教育部的《学<br>历学位认证书》;岗位须提交的其他相关证明材料 |
| <mark>添加证明材料</mark><br>最大2MB,支持jpg,gif,png格式。<br>删除证明材料                                                                                                    |
|                                                                                                    |

九、请仔细查看上传所需证明材料,避免多次审核不通过情况发生 (请打印签字加按手印拍照上传)

(5)需要上传的报名材料如下:

①《美兰区2022年校园招聘教师考试报名表》;

②本人有效身份证(正反面扫描件);

③普通话等级证书(可延长至资格复审时现场提供);

④报考学科所需的教师资格证书或就读学科专业证明;

⑤毕业生就读专业学业成绩单、就业推荐表或毕业证书(未领取毕业证的考 生提供毕业院校开具的就读证明);

⑥本人未被失信惩戒承诺书(手写签名加按手印);

⑦笔试不弃考承诺书(手写签名加按手印)。

十一、上传个人证件照

步骤:点击浏览→选择个人照→打开→点击上传照片

|       |               | 上传照片               |                   |            |
|-------|---------------|--------------------|-------------------|------------|
| 特别提示: | 1.照片格式必须为jpg相 | 冠,宽度1-2厘米,高度2-3厘米, | 分辨率约为300-500像素,大小 | 为 100kb以下; |
|       | 2.请保证照片长宽比例   | 同二寸证件照长宽之比,打印效果    | 時時;               |            |
|       | 3.翻拍和扫描照片不得   | 上传。                |                   |            |
|       | 4.考生点击浏览按钮找   | 到需上传的照片并选中,再点击」    | 上传按钮即可。           |            |
|       |               | 照片示例               |                   |            |
| 4     |               |                    | <b>44444</b>      |            |
|       | 合格            | 不合格                | 不合格               | 不合格        |
|       |               | 浏览 产选择文件。          |                   |            |
|       | <<上一步         | 上传照片               | 下一步>>             |            |
|       | 注:如果您还没有准备好   | 电子相片也可以选择在报名截止前    | 前登陆系统"查询资格审查结果"   | 栏时上传。      |
|       | 请及早上传,以便工作    | 人员进行资格审查,逾期不传造。    | 成审核不通过而不能及时改报者后   | 果自负!       |

(注意: 上传证明材料照片和个人证件照是不一样的地方; 当你上 传成功时,系统会返回此页面显示出你的个人照片)

## 十二、资格审查表

|                                                                | 1                                                                                                    | 性别                                              | 女                                       |                                         |
|----------------------------------------------------------------|----------------------------------------------------------------------------------------------------|-------------------------------------------------|-----------------------------------------|-----------------------------------------|
| 出生年月日                                                          |                                                                                                    | 民族                                              | 汉族                                      | -                                       |
| 籍贯                                                             | 海南海口                                                                                                    | 政治面貌                                            | 团员                                      | -200                                    |
| 身份证号码                                                          | and the second second s | 参加工作时间                                          | 2018.06                                 |                                         |
| 岗位代码                                                           | 1001                                                                                                    | 报考岗位                                            | 管理                                      | <b>岐</b> 1                              |
| 学历                                                             | 大学本科                                                                                                    | 学位                                              | 管理                                      | 学学位                                     |
| 毕业院校                                                           | 测试测试测试                                                                                                    | 所学专业                                            |                                         |                                         |
| 毕业时间                                                           | 2018年6日                                                                                                    | 学信网在线验证码                                        |                                         |                                         |
| 联系电话                                                           |                                                                                                    | 电子邮箱                                            |                                         | Contract of the                         |
| 是否注                                                            | 内委培、定向及在编在                                                                                                    | 岗人员                                             | 1                                       | E .                                     |
| 现工作单位         测试测试测试测试测试测试测试测试           职务(职称)         33     |                                                                                                    |                                                 |                                         |                                         |
|                                                                |                                                                                                    |                                                 |                                         |                                         |
| 通讯地址                                                           | 测试测试测试测试测试测试测试                                                                                                    |                                                 |                                         |                                         |
| <b>个人简历(从高</b>                                                 | 》后因为武洪武洪武洪武洪武洪武<br>洪武洪武洪武洪武洪武洪武<br>洪武洪武洪武武武武武                                                                                                    | 则武则武则武则武则武则武则武则<br>则武则武则武则武则武则武则<br>则武则试则法则武则武则 | 试测试测试测试测试测<br>试测试测试测试测试测                | 规定规定规定规定规定规定规定规定规定规定规定规定规定规定规定规定规定规定规定  |
| 个人简历(从高<br>中填起,格式为<br>年月至年月、单<br>位、所从事的工<br>作)                 | DEDECEDENCE<br>DEDECEDENCE<br>DEDECEDE<br>DEDECEDE                                                                                                    | 则无则无则无则无则无则无则<br>则无则无则无则无则无则<br>则无则无则无则无则无则     | 试测试测试测试测试测试测试测试测试测试测试测试测试测试测试测试测试测试测试测  | 式测试测试测试测试测<br>式测试测试测试测试测                |
| 个人简历(从高<br>中填起,格式为<br>年月至年月、单<br>位、所从事的工<br>作)                 | 》<br>国本的最快速的起来的。<br>一次<br>一次<br>一次<br>一次<br>一次<br>一次<br>一次<br>一次<br>一次<br>一次                                                                                                    | 测试测试测试测试测试则试测试测试测试测试测试测试测试测试测试测试测试测试测试测         | 试测试测试测试测试测试测试测试测试测试测试测试测试测试测试测试测试测试测试测  | 式测试测试测试测试测试测试测试测试测试测试测试测试测试测试测试测试测试测试测试 |
| 个人简历(从高<br>中填起,格式为<br>年月至年月、单<br>位、所从事的工<br>作)                 | 》起次回起来自然高级高级高级高级高级高级高级高级高级高级高级高级高级高级高级高级高级高级高级                                                                                                    | 测试测试测试测试测试测试测试测试测试测试测试测试测试测试测试测试测试测试测试          | 试测试则试测试测试测试测试测试测试测试测试则试测试则试测试测试测试测试测试测试 | 式测试测试测试测试测试测试测试测试测试测试测试测试测试测试测试测试测试测试测试 |
| 个人简历(从高<br>中填起,格式为<br>年月至年月、单<br>位、所从事的工<br>作)<br>本人承诺<br>证明材料 | 本人承诺所提交的<br>测试测试测试测试测试测试测试测试测试测试测试测试测试测试测试测试测试测试测试                                                                                                    | 测试测试测试测试测试测试测试测试测试测试测试测试测试测试测试测试测试测试测试          | 试测试则试则试测试测<br>试测试则试测试测试测<br>试测试则试测      | 式测试测试测试测试测试测试测试测试测试测试测试测试测试测试测试测试测试测试测试 |

(注意:检查一下自己的表格所填信息无误之后点击保存,耐心等 待审核人员审核)

## 注意事项及说明

- **1.** 考生再注册时所填写的手机号码和身份证号码在报名过程中是无法更改的,所以考生需仔细填写和检查。
- **2.** 上传证明材料和个人证件照不属于一个位置,上传个人证件照成功后,系统会显示出来,显示出来才说明上传成功了。
- 如考生需要修改报考信息(未审核或者不通过情况下),点击报 名页面首栏的信息修改,输入身份证号码和密码登录,点击修改 报考信息即可。
- **4.** 考生想要查询自己的审核情况,点击查询/打印资格审核,输入 身份证号码和密码登录,即可查询。

| < 考生由此进入 → □ 招考:                                                 | HI Au |  |  |
|------------------------------------------------------------------|-------|--|--|
|                                                                  | 公告    |  |  |
| 天系信息 图书                                                          | 答疑    |  |  |
| ★支持电话: 0898-68616550<br>射一至周五上斑时间: 上午8:30-<br>:00 下午14:00-17:30〉 |       |  |  |
|                                                                  |       |  |  |
|                                                                  |       |  |  |